# CleverGet Disney+動画ダウンロード

ユーザーガイド

製品ページ:<u>http://www.cleverget.jp/disney-plus-downloader/</u> 無料ダウンロード:<u>https://www.cleverget.jp/downloads/cleverget.html</u> ユーザーガイド:<u>https://www.cleverget.jp/user-guide/disney-plus-downloader.html</u>

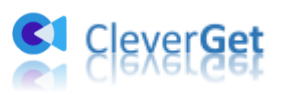

| 目次 | 欠 |
|----|---|
|----|---|

| CleverGet Disney+動画ダウンロード        | 1  |
|----------------------------------|----|
| ユーザーガイド                          | 1  |
| CleverGet Disney+ 動画ダウンロードについて   | 3  |
| CleverGet Disney+動画ダウンロードを登録する方法 | 5  |
| 1. ライセンス認証を行う                    | 5  |
| 2. ライセンスキーを取得する                  | 6  |
| ディズニープラスの動画をダウンロードする方法           | 8  |
| ステップ1:CleverGet をダウンロード&インストールする | 8  |
| ステップ 2 : 出力先を設定する                | 9  |
| ステップ3:ディズニープラスの動画を見つける           | 9  |
| ステップ4: Disney+動画を選択してダウンロードする    | 10 |
| ステップ5:ダウンロードしている進捗状況を確認する        | 11 |
| ステップ6:ダウンロードした動画を管理する            | 12 |
| CleverGet の設定方法                  | 14 |
| 一般設定                             | 14 |
| その他                              | 15 |
|                                  |    |

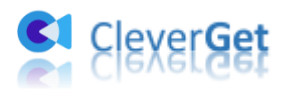

# CleverGet Disney+ 動画ダウンロードについて

ディズニープラスの動画をダウンロードしてオフラインで再生したいです か?Disney Plus の作品をダウンロードできる専門ダウンロードソフトをお探 しですか?CleverGet Disney+動画ダウンロードは Disney+動画をダウンロー ドする優れたソフトウェアです。このユーザーガイドは、ディズニープラスの 映画作品やドラマシリースを 1080P 品質と字幕/オーディオ付きでダウンロー ドする方法を説明します。

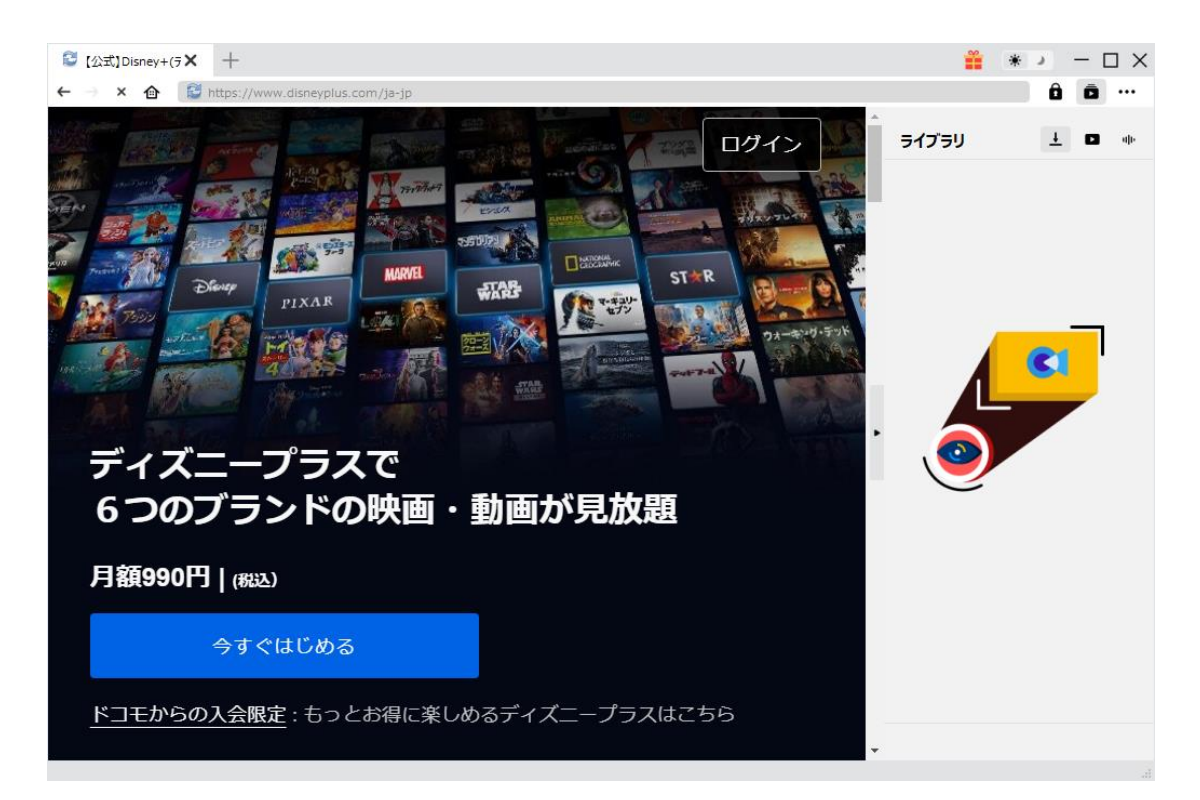

CleverGet Disney+動画ダウンロード主な特徴:

- ディズニープラス (Disney+) から人気映画やドラマ、アニメなどのビデオ をダウンロードできます。
- 1080P、720P あるいはオリジナル解像度でディズニープラスの映画やテレビ番組をダウンロードできます。
- 様々な端末で見られるように、ダウンロードした動画を MP4 または MKV 形 式で保存できます。
- お好みの字幕とオーディオ付きでディズニープラスのビデオをダウンロードできます。
- 字幕を SRT/SUP ファイルとして保存することも、オープンキャプションとして動画に焼き付けることもできます。
- 内臓ブラウザを使えば、Disney+動画をダウンロードしながら動画視聴す

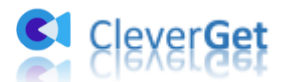

ることが可能です。

- ダウンロードした Disney+映画やテレビ番組のすべてのメタデータ(タイトルや収録時間、解像度、サイズなど)を保存できます。
- ディズニープラスのビデオを高速でダウンロードできます。

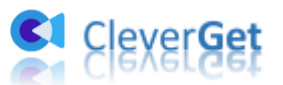

# CleverGet Disney+動画ダウンロードを登録する方法

# 1. ライセンス認証を行う

CleverGet Disney+動画ダウンロードを登録するには、次の2つの方法があります。

A. 「CleverGet」を立ち上げたら、「登録」ボタン 🏚 をクリックしてライセン ス登録ページが表示されます。購入したライセンスキーを製品登録コード欄に

コピー・ペーストして、右の → ボタンをクリックしたら認証完了です。

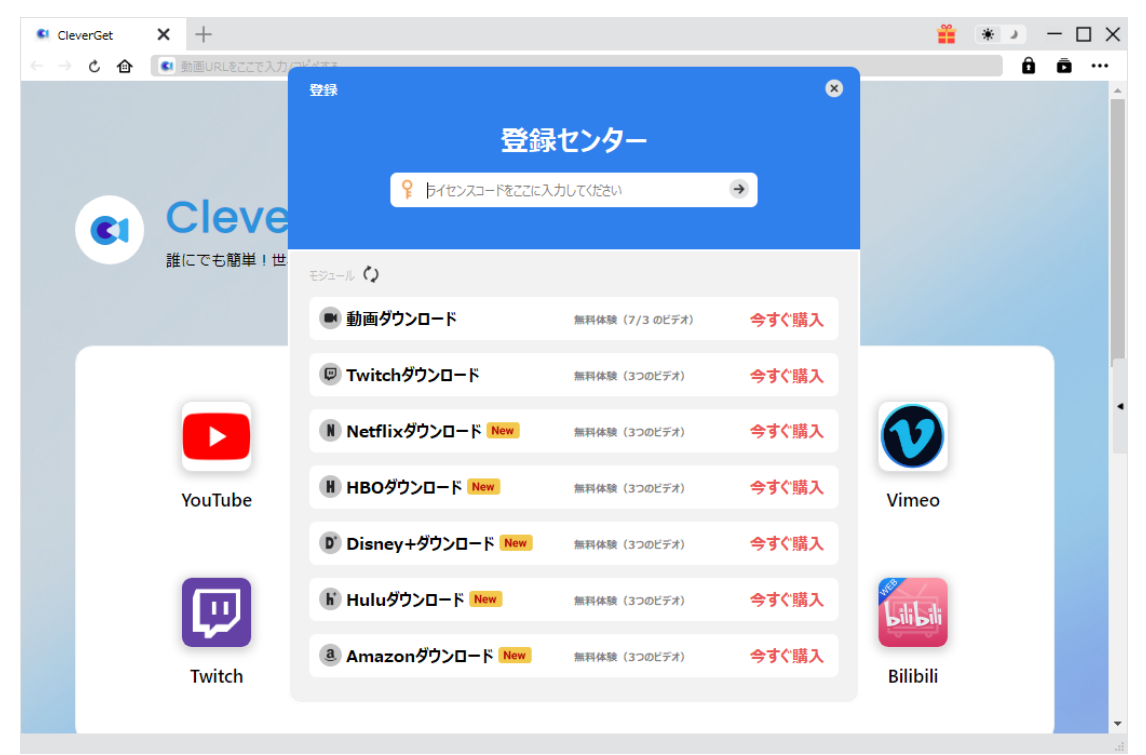

B.3 点リーダーマーク \*\*\* をクリックして「登録」を選択します。ライセンス 登録ページで購入したライセンスキーを製品登録コード欄にコピペして、右の → ボタンをクリックしたら認証完了です。

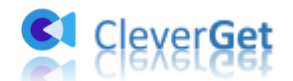

| CleverGet | <b>x</b> +    |                         |          |         |                  | <b>*</b> | * ×       |
|-----------|---------------|-------------------------|----------|---------|------------------|----------|-----------|
| ← → ℃ ①   | 🕒 動画URLをここで入り | カ/コピペする                 |          |         |                  |          | ô ō …     |
|           |               |                         |          |         |                  |          | 今すぐ購入     |
|           |               |                         |          |         |                  |          | 登録        |
|           |               |                         |          |         |                  |          | 設定        |
|           | Claure        |                         |          |         |                  |          | ユーザーガイド   |
| <b>C1</b> | Cleve         | erGet                   |          |         |                  |          | サポート      |
|           | 誰にでも簡単!世      | は界中の動画をゲット              |          |         |                  |          | 142-      |
|           |               |                         |          |         |                  |          | バグレポート    |
|           |               |                         |          |         |                  |          | 製品情報      |
|           |               |                         |          |         |                  |          | アップデートを確認 |
|           | YouTube       | FaceBook                | Twitter  | Tiktok  | <b>Instagram</b> | Vimeo    |           |
|           | Twitch        | <b>d</b><br>Dailymotion | MetaCafe | MySpace | Veoh             | Bilibili |           |

### 2. ライセンスキーを取得する

CleverGet Disney+動画ダウンロードのライセンス認証を行うために、次の4 つの方法でライセンスキーを購入することができます。

1. CleverGet Disney+動画ダウンロードの製品ページで「購入する」をク リックすれば、CleverGet Disney+動画ダウンロードを購入する画面に入り ます。ライセンスキーの種類(年間/永続)を選択して「今すぐチェックア ウト」アイコンをクリックするとチャージ画面に移動します。請求先情報 と決済情報を入力して「次へ」をクリックしてください。注文完了したら、 ライセンスキーがメールアドレスに送信されます。

2. CleverGet で 3 点リーダーマーク ••• をクリックして「今すぐ購入」を 選択します。購入したい製品を選択してから上記の購入手順を参照してく ださい。

3. CleverGet で「登録」をクリックしてライセンス登録ページを開きます。 購入したいモジュールの右にある「今すぐ購入」ボタンをクリックしたら、 購入ページに移動します。方法1の購入手順を参照してください。

4. ライセンス登録ページで「更新」をクリックすればライセンスの利用期

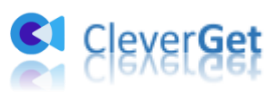

限を延長することが可能です。方法1の購入手順を参照してください。

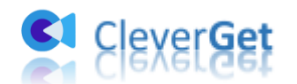

# ディズニープラスの動画をダウンロードする方法

ディズニープラスの映画やテレビ番組をどのようにダウンロードできます か?CleverGet Disney+動画ダウンロードを利用して、ディズニープラスの動 画をダウンロードする流れは下記のようです。

ご注意:現時点では、CleverGet Disney+動画ダウンロードは一度に1つしか Disney+の動画をダウンロードできないことをご注意ください。

#### ステップ1: CleverGet をダウンロード&インストールする

ご使用中のパソコンの OS バージョンによって、CleverGet Disney+動画ダウン ロード (Windows 版/Mac 版) をパソコンにダウンロードして、インストールし ておきましょう。

**メモ**: CleverGet Disney+動画ダウンロードはCleverGet というパッケージソフトに組み込まれています。

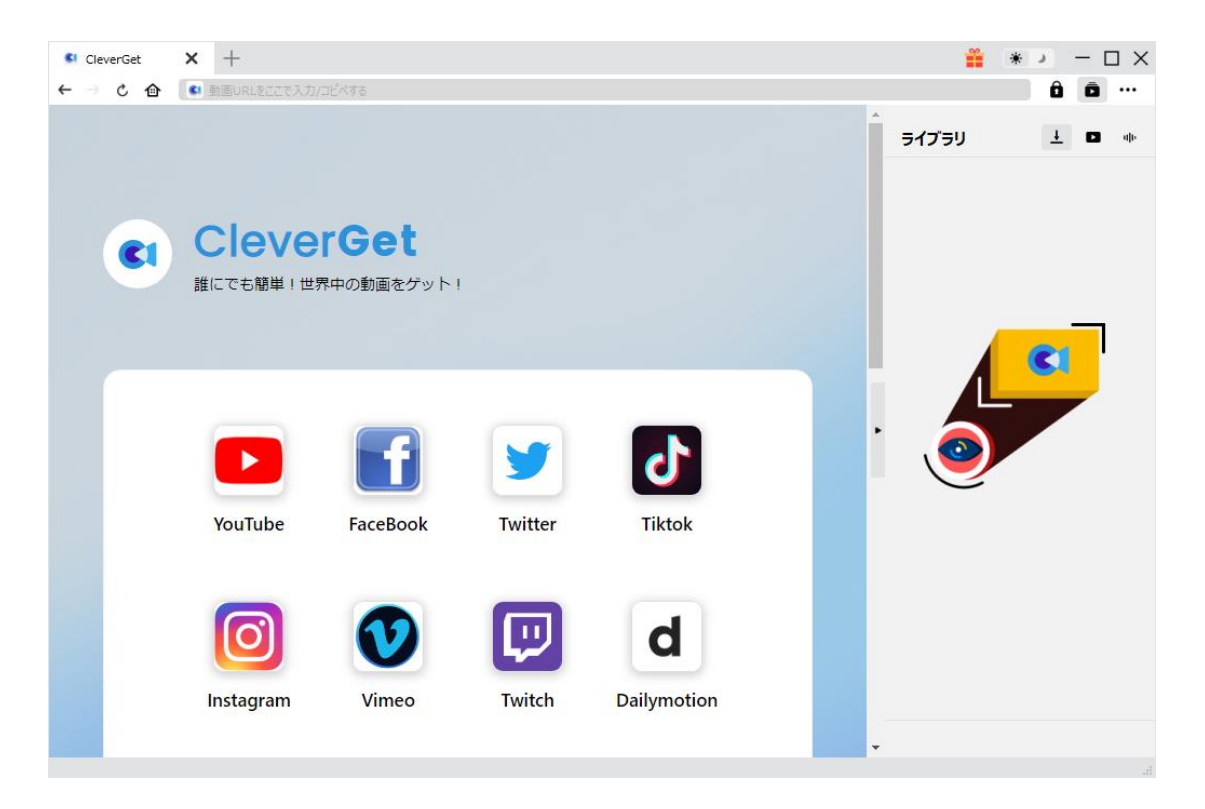

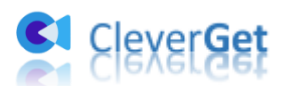

## ステップ2:出力先を設定する

3 点リーダーマーク ••• をクリックして「設定」オプションを選択します。「一 般設定」メニューの下に「保存先」と「オーディオ保存先」項目の右の3 点リ ーダーマーク ••• をクリックして、ダウンロードしたディズニープラスの動画 の保存先を指定します。

また、「各 VOD サイトにサブフォルダを作成します」のチェックを入れるとオ ンライン動画が VOD サイトによって自動的に関連サブフォルダに保存されま す。

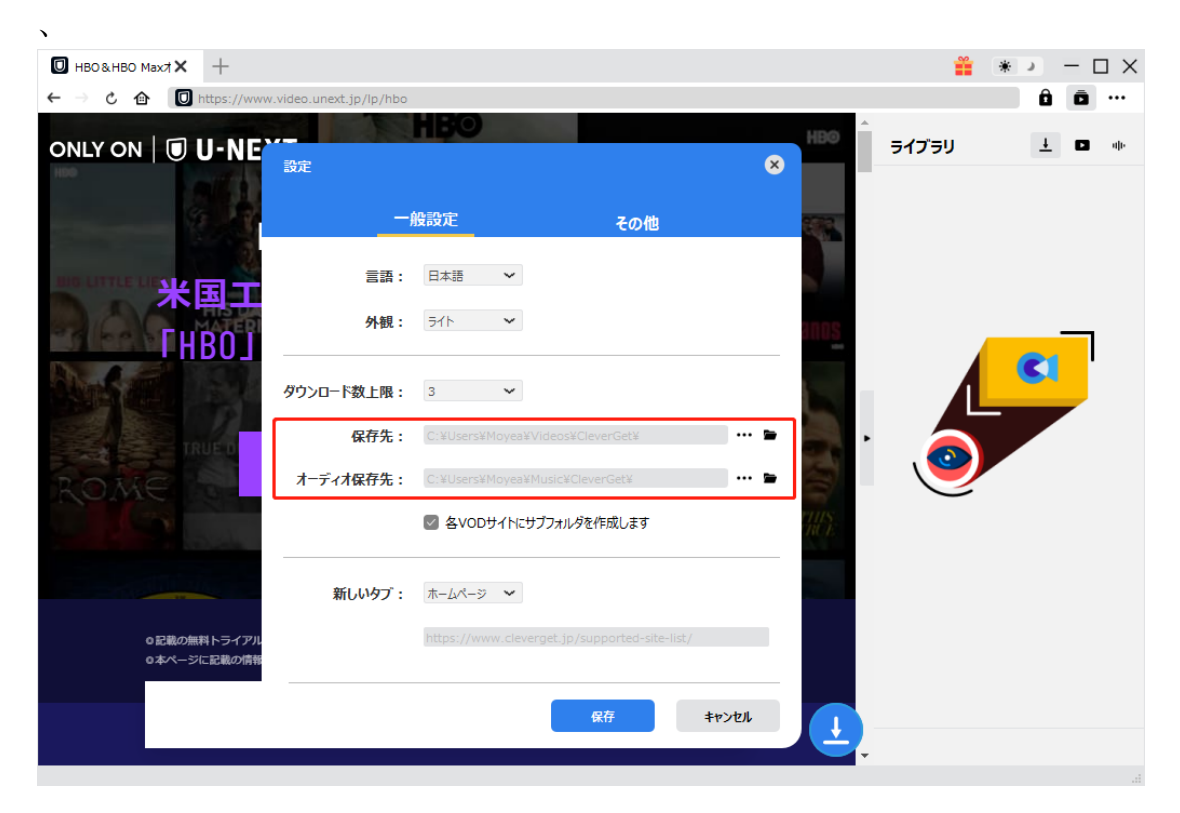

### ステップ3:ディズニープラスの動画を見つける

ダウンロードしたいディズニープラスの動画の URL を CleverGet のアドレス バーに貼り付けしてから、キーボードの「Enter キー」を押します。動画にア クセスするには、ディズニープラスにログインしてください。

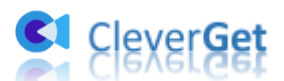

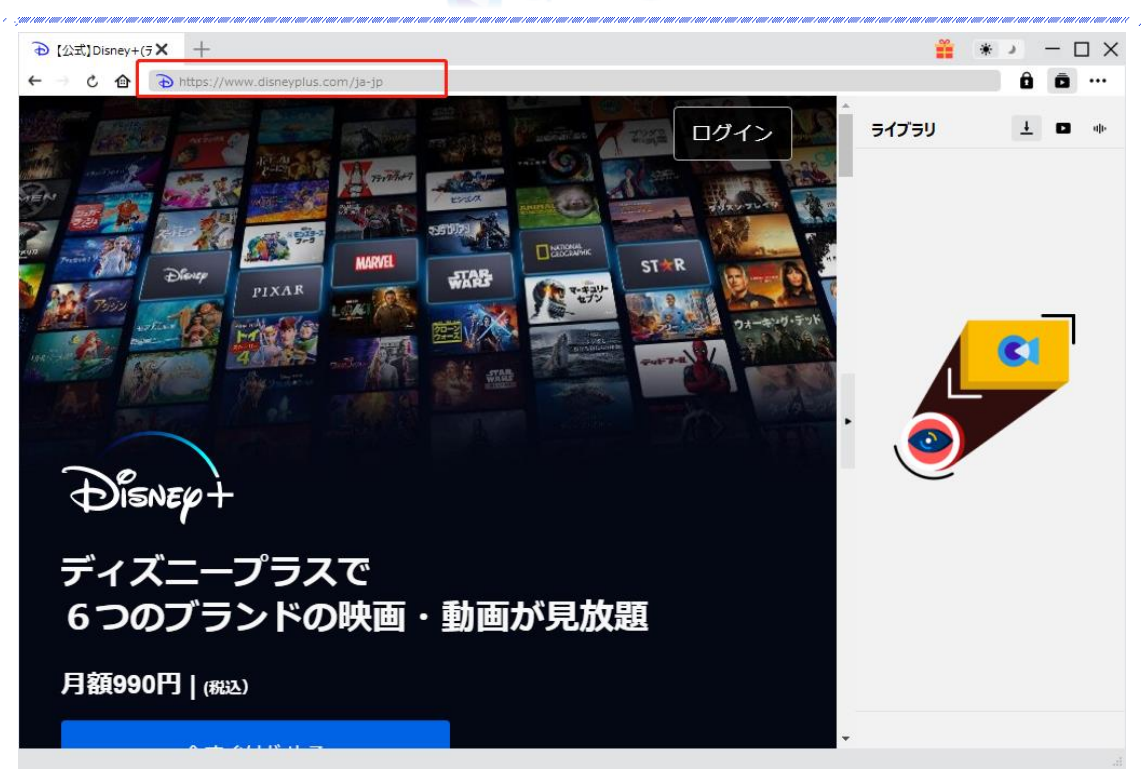

ステップ4: Disney+動画を選択してダウンロードする

Disney+動画の再生画面を開き、「ダウンロード」アイコン をクリックす ると CleverGet は動画解析を始めます。しばらくすると、ダウンロード可能な 動画ファイルが表示されます。解像度やフレームレート、サイズによって保存 したい動画のチェックを入れます。そして、ビデオの出力形式、オーディオト ラックと字幕を自由に設定しましょう。「ダウンロード」ボタンをクリックす れば Disney+動画のダウンロードが開始します。

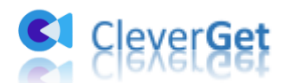

| CleverGet    | Disney+   動画式★           | +                                 |                                                              | <b>i</b>                                 | * ) – 🗆 X    |
|--------------|--------------------------|-----------------------------------|--------------------------------------------------------------|------------------------------------------|--------------|
| > 🖒 🟦 🔁 http | os://www.disneyplus.com/ | a-jp/video/964f19ae-0a75-4b53-b23 | a-e8f8ea0186fe                                               |                                          | â ā …        |
|              |                          |                                   |                                                              | ライブラリ                                    | <u>+</u> • • |
| ダウンロード       |                          |                                   |                                                              |                                          | ×            |
| -            | WandaVision - s1e1       |                                   | WandaVision - s1e1<br>00:30:39<br>https://www.disneyplus.c5- | -4b53-b23a-e8f8ea0186fe<br>すべてのオプション(14) |              |
|              |                          | ● 解像度: 1280 x 72                  | 0 ビットレート: 260                                                | サイズ:N/A ■                                |              |
|              |                          | ◎ 解像度: 640 x 360                  | ビットレート: 86                                                   | サイズ:N/A ■                                | SI           |
|              |                          | ● 解像度: 1280 × 72                  | 0 ビットレート: 6911                                               | サイズ:N/A                                  |              |
|              |                          | ● 解像度: 640 x 360                  | ビットレート: 901                                                  | サイズ:N/A ■                                |              |
|              |                          | ● 解像度: 640 × 360                  | ビットレート: 1542                                                 | サイズ:N/A                                  |              |
| ✓ すべて選択する    | (1/1)                    |                                   |                                                              |                                          |              |
| 出力形式:        | MP4 ¥ 音詞                 | E : HEAAC de 256kbps 💙            | 字幕: Japanese srt ,                                           | ▶ 図 動画にレンダリング                            |              |
|              |                          |                                   | ダウンロード (1)                                                   | キャンセル                                    |              |
|              |                          |                                   |                                                              |                                          |              |

注意:「動画にレンダリング」のチェックを入れると字幕がオープンキャプションとして動画に焼き付けられます。そうでなければ、字幕が SRT/SUP ファイルとして保存されます。

### ステップ5:ダウンロードしている進捗状況を確認する

右側のライブラリからダウンロードしている進捗状況を確認することができ ます。ダウンロードアイコン ▲ をクリックすれば Disney+動画をダウンロー ドしている進捗状況をチェックできます。閉じるアイコン × をクリックすれ ばタスクを中止できます。

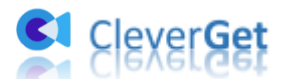

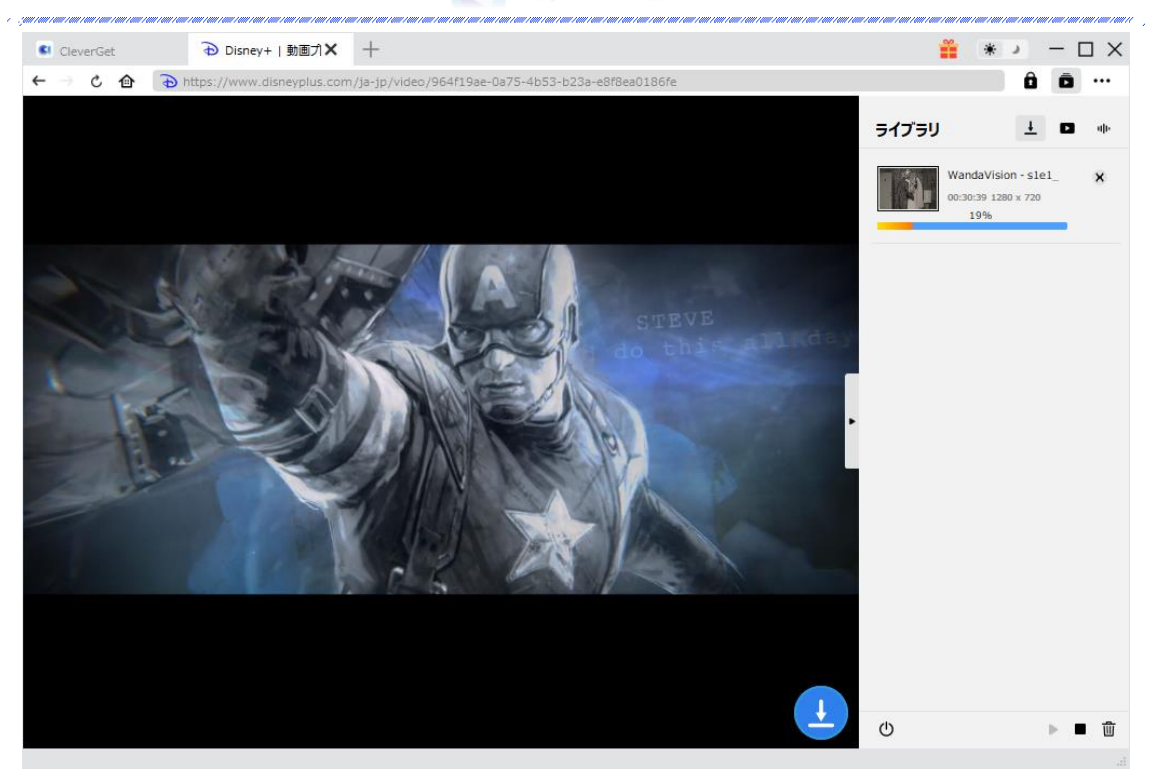

### ステップ6:ダウンロードした動画を管理する

ダウンロードした動画ファイルがライブラリの「動画」パネルで表示されます。 動画のサムネイル画像にある再生アイコンをクリックすればダウンロードし た動画を再生できます。「フォルダを開く」をクリックすれば動画の保存先フ ォルダにアクセスできます。動画ファイルを右クリックして Leawo Blu-ray Player で再生したり、削除したりして動画を自由に管理できます。

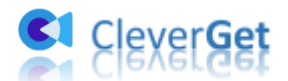

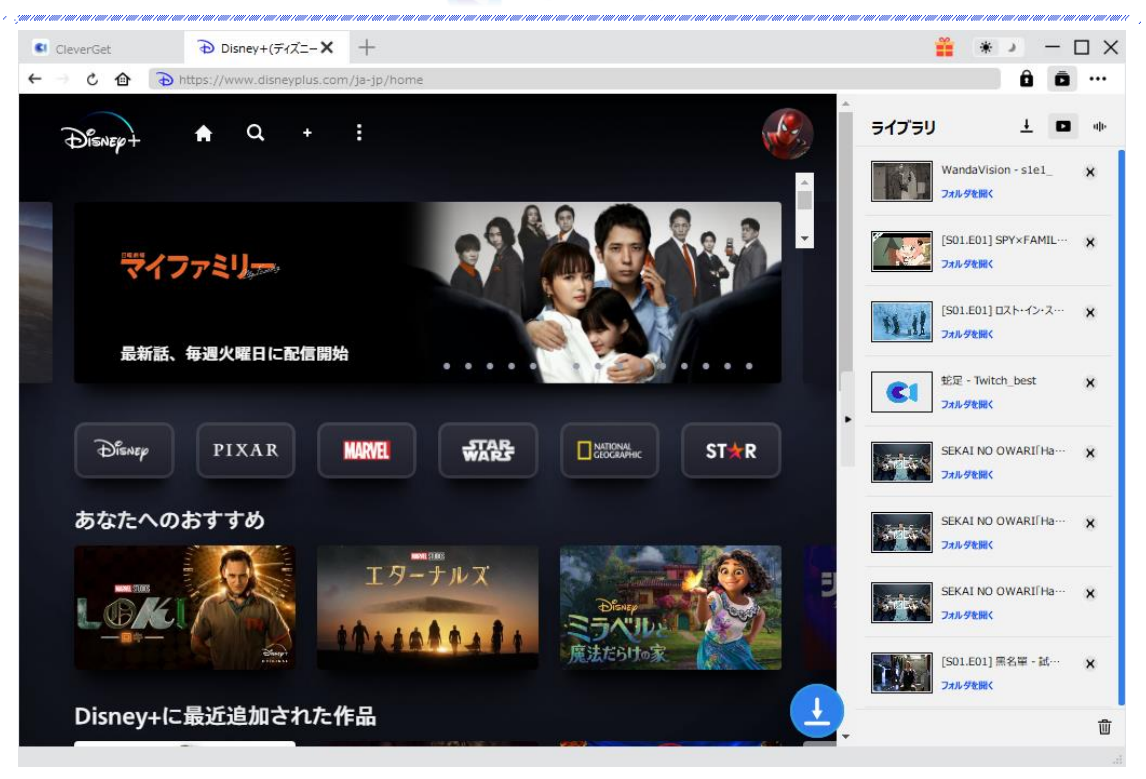

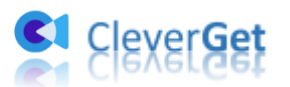

# CleverGet の設定方法

ホーム画面で三点リーダーマークをクリックしてドロップダウンメニューを 呼び出します。今すぐ購入、登録、設定、ユーザーガイド、レポート、レビュ ー、バグレポート、製品情報、アップデート確認という項目があります。

「設定」オプションをクリックしたら、CleverGet を設定するパネルが現れま す。「保存」ボタンをクリックすれば各種設定が変更されます。

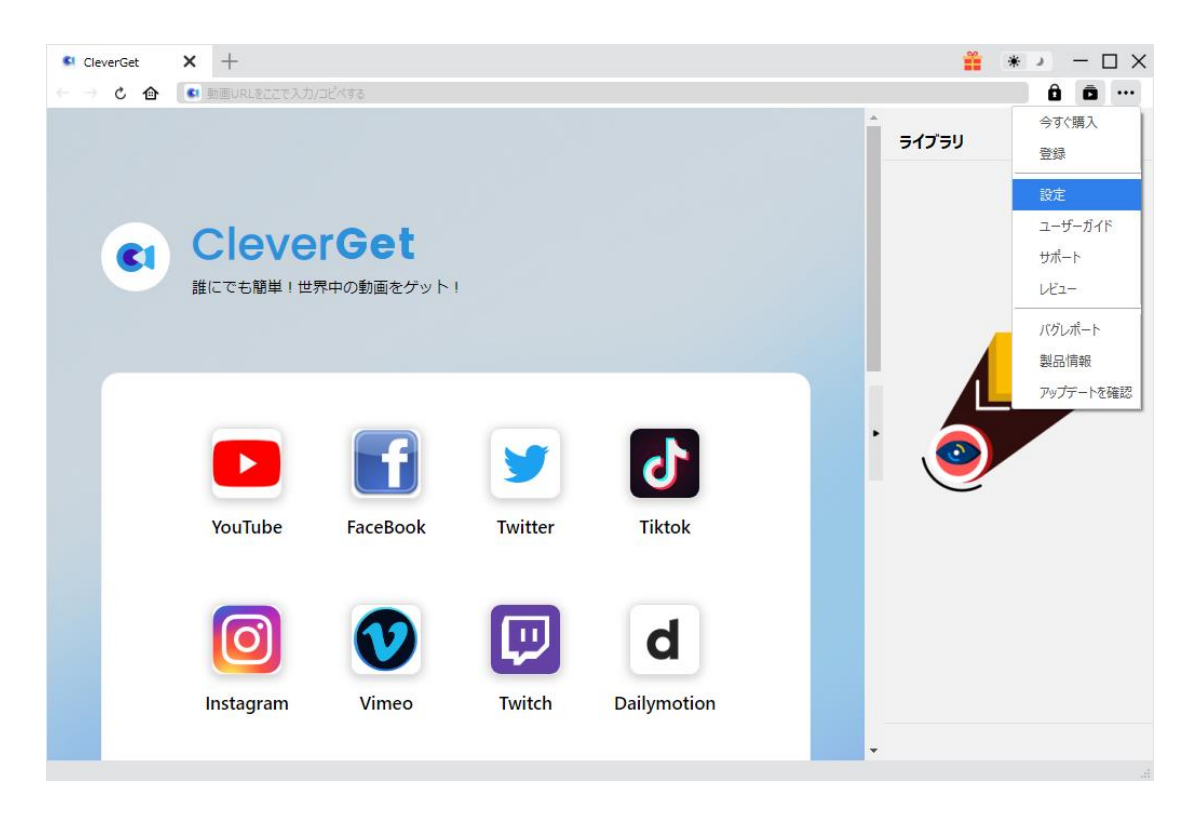

設定パネルではいくつかの項目があります。詳しい設定方法は下記のようです。

#### 一般設定

「一般設定」メニューにソフトウェアの基本的な設定項目を見つけて、 CleverGet の初期設定を変更できます。

1. **言語**:日本語、英語、中国語、フランス語、ドイツ語からいずれかを選んで UI 言語を設定できます。

2. **外観:** ライトモードとダークモードを切り替えることでソフトウェアの背景 色を変更できます。

3. ダウンロード数上限:一度にダウンロードできる動画数を1から5まで設 定できます。

4.保存先:必要に応じてダウンロードした動画ファイルの保存場所を変更しま

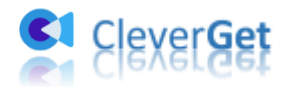

す。

5. **オーディオ保存先:**必要に応じてダウンロードしたオーディオの保存場所を 変更します。

6. 各 VOD サイトにサブフォルダを作成します:ダウンロードした動画を保存 するために、VOD サイトによって自動的にサブフォルダを作成します。 7. 新しいタブ: CleverGet の起動ページ・ホームページを設定します。

| G CleverGet<br>← → ৫ @ | × +                                                                        | প্রত                                  |                                                                                                    |                                                       |                  | <b>*</b> | * × |
|------------------------|----------------------------------------------------------------------------|---------------------------------------|----------------------------------------------------------------------------------------------------|-------------------------------------------------------|------------------|----------|-----|
|                        | <ul> <li>(2) 動産URLを20で入力/24</li> <li>Clever</li> <li>誰にでも簡単!世界・</li> </ul> | ペする<br>設定<br>三語:<br>小親:<br>ダウンロード数上限: | 按設定<br>日本語 →<br>ライト →<br>3 →                                                                          | その他                                                   | 8                | דיבא     |     |
|                        | YouTube                                                                    | 保存先:<br>オーディオ保存先:<br>新しいタブ:           | <ul> <li>C: ¥Users¥Moyea¥</li> <li>C: ¥Users¥Moyea¥</li> <li>タ 各voDサイトにま</li> <li>ホームページ ・</li> </ul> | Videos¥CleverGet¥<br>Music¥CleverGet¥<br>けブフォルダを作成します | ··· 19           | . 🥑      |     |
|                        | <b>Instagram</b>                                                           |                                       | https://www.cleve                                                                                     | erget.jp/supported-site<br>保存                         | -list/<br>+r>tul | -        |     |

#### その他

その他メニューに「更新プログラムのチェック」機能をオン/オフにすること ができます。また、更新プログラムをチェックする頻度を設定できます。

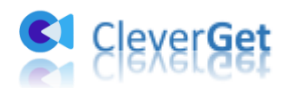

| ← → ୯ ♠ | 💶 動画URLをここで入力/コピ | (大する<br>設定          |      | ×       | ニイブニリ |            |
|---------|------------------|---------------------|------|---------|-------|------------|
|         |                  | 一般設定                | その他  |         | 51555 |            |
| CI      | Clever           | 更新プログラムのチェック:       |      | - 1     |       |            |
|         | 誰にでも簡単!世界        | 利用可能なアップデートをチェックする: | 每日 🗸 |         |       |            |
|         |                  |                     |      | - 1     |       | <b>C</b> 1 |
|         |                  |                     |      |         |       |            |
|         |                  |                     |      |         | ٩     |            |
|         | YouTube          |                     |      |         |       |            |
|         | iou iupe         |                     |      |         |       |            |
|         |                  |                     |      |         |       |            |
|         | U                |                     |      | dux.dat |       |            |
|         | Instagram        |                     | 保住   | キャンセル   |       |            |